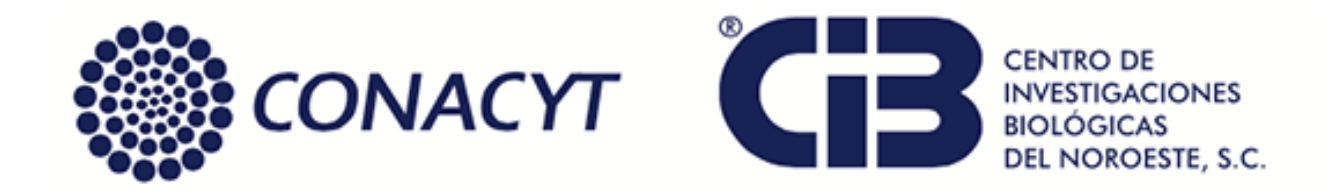

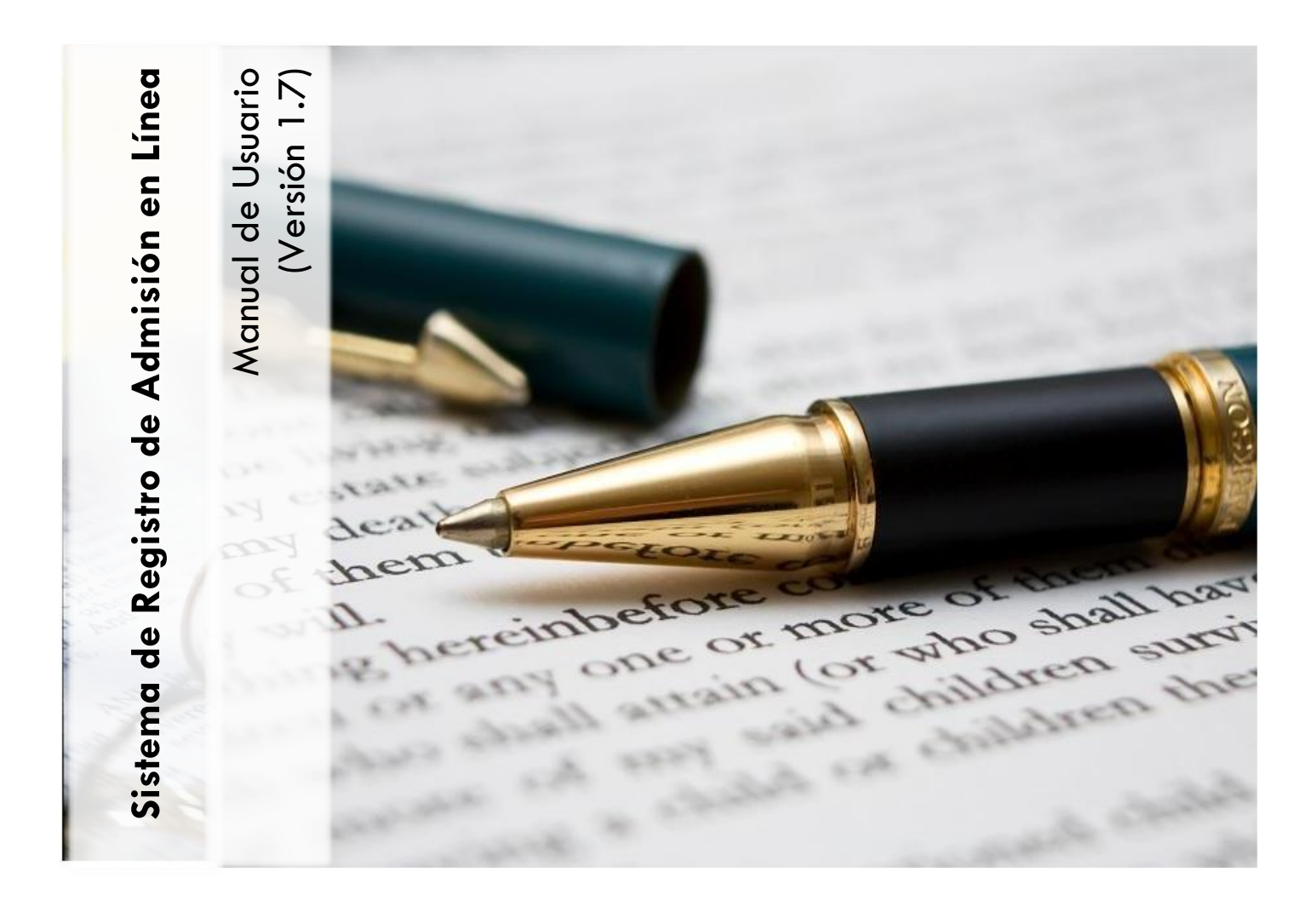

Manual de Usuario del Sistema de Registro de Admisión en Línea, elaborado por la Subdirección de Informática y la Dirección de Estudios de Posgrado y Formación de Recursos Humanos del Centro de Investigaciones Biológicas del Noroeste, S. C. La Paz, BCS. Marzo del 2019.

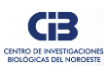

# Tabla de Contenido

| INTRODUCCIÓN<br>ANTES DE EMPEZAR                                | 2<br>3   |
|-----------------------------------------------------------------|----------|
| Recomendaciones del sistema                                     | 3        |
| Recomendaciones de llenado                                      | 3        |
| Ubicación del sistema en el sitio oficial del CIBNOR            | 5        |
| OPCIONES DEL SISTEMA                                            | 6        |
| Acceso                                                          | 6        |
| Registrar una cuenta de usuario                                 | 7        |
| Recuperar contraseña                                            | 8        |
| Guía, manual e incidencias                                      | 9        |
| Pasos de avance del trámite                                     | 9        |
| Paso 1 (Datos generales y académicos)                           | 9        |
| Llenado de la sección "Datos generales"                         | 10       |
| Llenado de la sección "Datos académicos"                        | 13       |
| Llenado de la sección "Exámenes y comprobantes"                 | 14       |
| Paso 2 (Revisión de datos y documentos)                         | 18       |
| Paso 3 (Exámenes de admisión y pagos)                           | 18       |
| Llenado de la sección "Exámenes y Comprobantes complementarios" | 19       |
| Llenado de la sección "Información de pagos"                    | 19       |
| Paso 4 (Revisión de datos y documentos)                         | 20       |
| Paso 5 (Estado de la solicitud de admisión)                     | 21       |
| Reporte de Incidencias                                          | 22       |
| Cerrar sesión                                                   | 23       |
| TABLA DE ILUSTRACIONES                                          | 24       |
| Sistema de Registro de Admisión en Línea, V.1.7                 | Página 1 |

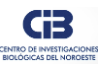

#### **INTRODUCCIÓN**

La Dirección de Estudios de Posgrado y Formación de Recursos Humanos a través del Departamento de Control Escolar del Centro de Investigaciones Biológicas del Noroeste, S.C. (CIBNOR), pone a disposición de los interesados en realizar estudios en Maestría y Doctorado en Ciencias en el Uso, Manejo y Preservación de los Recursos Naturales, así como en Doctorado en Ciencias en Bioeconomía Pesquera y Acuícola del programa del posgrado institucional del CIBNOR, el sistema informático "**Registro de Admisión en Línea**", el cual le permitirá desde cualquier parte del mundo realizar el trámite de registro y anexar documentación probatoria que como requisito solicita el Departamento en mención para poder participar en el proceso de Admisión de Aspirantes.

El siguiente manual proporciona las instrucciones de llenado y una asesoría sobre la manera en que opera el sistema informático.

El presente manual de usuario ha sido elaborado por el Área de Desarrollo de Sistemas Informáticos para el Centro de Investigaciones Biológicas del Noroeste, S.C.

Para reportar problemas de carácter técnico del sistema informático o dudas relacionadas con el soporte administrativo, el usuario dispondrá de una sección en línea denominada "Reporte de incidencias" donde se le atenderá de manera personalizada.

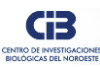

#### ANTES DE EMPEZAR

#### Recomendaciones del sistema

- Para un óptimo funcionamiento se sugiere utilizar el Navegador Mozilla Firefox o Google Chrome, Safari.
- Se puede acceder al sistema desde cualquier dispositivo electrónico (tableta electrónica, teléfono inteligente, computadora de escritorio, etc.) sin embargo, para el proceso de adjuntar archivos digitales se sugiere utilizar una computadora de escritorio o portátil.

#### Recomendaciones de llenado

- El usuario deberá crear una clave de usuario y contraseña para registrar en línea su solicitud de admisión.
- La solicitud consta de las siguientes secciones:
  - 1. Datos Generales
  - 2. Datos académicos
  - 3. Exámenes y Comprobantes
  - 4. Estatus de la solicitud
- Todos los aspirantes deben aceptar el aviso de privacidad, así como sus términos y condiciones.
- Es necesario tener aprobado un examen de competencia del idioma inglés de acuerdo a las opciones señaladas como válidas en la convocatoria correspondiente.
- Deberá ingresarse evidencia digitalizada de la documentación indicada en cada sección de la solicitud.
- Al concluir el ingreso de datos y documentación, se procederá a la verificación de los mismos y se le informará sobre su estado tanto en el registro en línea como por correo electrónico y/o los medios de comunicación complementarios que el CIBNOR establezca para tal efecto.

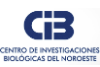

 Todos los documentos deberán ser perfectamente legibles y con la orientación correcta. Sólo se aceptan archivos en formato PDF, excepto la fotografía que podrá ser en formato PDF, PNG o JPG, con un tamaño máximo para todos los casos, de 2MB (dos megabytes) según se vaya indicando en cada sección de la solicitud.

En caso de que el documento no cumpla con las características anteriores, su solicitud no podrá ser procesada.

El aspirante asume toda la responsabilidad sobre la autenticidad de los datos y documentos ingresados.

En caso de incumplimiento de los términos de la convocatoria y el Reglamento de Estudios de Posgrado no se procesará su solicitud de admisión.

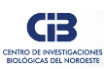

## Ubicación del sistema en el sitio oficial del CIBNOR

- Acceda a Internet a través de su navegador.
- Ubique el sitio oficial del CIBNOR:
- https://www.cibnor.mx/
- Diríjase a la sección de **Posgrado** y posteriormente a **Sistemas en Línea**.

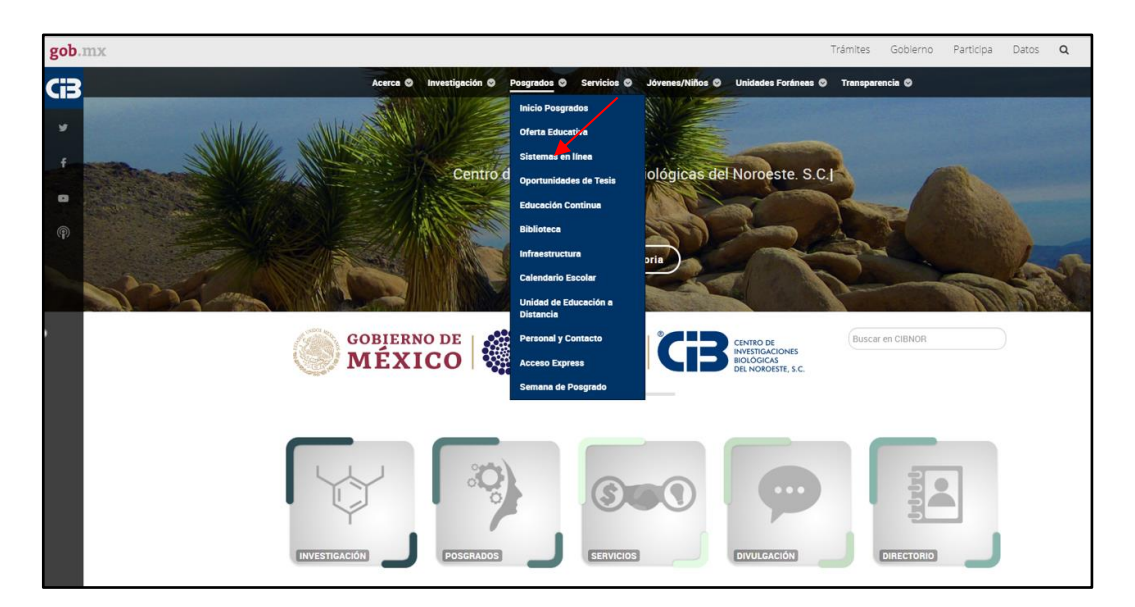

ILUSTRACIÓN 1.- UBICACIÓN DEL POSGRADO EN EL SITIO DEL CIBNOR.

1. A continuación, hacer clic en el botón "Aspirantes".

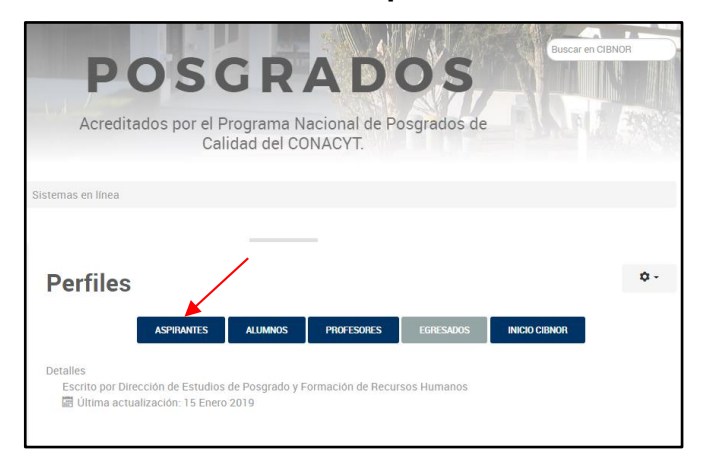

ILUSTRACIÓN 2.- UBICACIÓN DEL SISTEMA EN LA SECCIÓN DE POSGRADO.

 De igual manera, puede acceder directamente al sistema desde la siguiente liga: <u>https://posgrado.cibnor.mx/admision/</u>

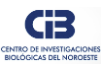

#### **OPCIONES DEL SISTEMA**

#### Acceso

Para acceder al sistema introduzca su cuenta de usuario y contraseña en la pestaña "Iniciar Sesión", en caso de no contar con una, hacer clic en la pestaña "*Registro*".

Si ha participado en alguna otra convocatoria, el sistema le dará la opción de consultar el registro de las mismas, así como obtener la información registrada para usarla en una nueva convocatoria.

| _ |                                                          |                                                             |                                                           |                                                                     |                                                                |                                                                          |                                                                          |                                                                            |                                                                   |                                                            |                                                                   |                                            |                     |
|---|----------------------------------------------------------|-------------------------------------------------------------|-----------------------------------------------------------|---------------------------------------------------------------------|----------------------------------------------------------------|--------------------------------------------------------------------------|--------------------------------------------------------------------------|----------------------------------------------------------------------------|-------------------------------------------------------------------|------------------------------------------------------------|-------------------------------------------------------------------|--------------------------------------------|---------------------|
| ٤ | gob.mx                                                   |                                                             |                                                           |                                                                     |                                                                |                                                                          |                                                                          |                                                                            | Trámites                                                          | Gobierno                                                   | Participa                                                         | Datos                                      | Q                   |
|   | CIBNOR                                                   |                                                             |                                                           |                                                                     |                                                                |                                                                          |                                                                          |                                                                            |                                                                   | Inicio                                                     | Acerca del Cli                                                    | B Con                                      | tacto               |
|   | Proces                                                   | o de /                                                      | Admi                                                      | sión p                                                              | oara                                                           | Asp                                                                      | iran                                                                     | tes                                                                        |                                                                   |                                                            |                                                                   |                                            |                     |
|   | _                                                        |                                                             |                                                           |                                                                     |                                                                |                                                                          |                                                                          |                                                                            |                                                                   |                                                            |                                                                   |                                            |                     |
|   | Iniciar Sesión                                           | Registro                                                    | Recupera                                                  | r Contraseña                                                        |                                                                |                                                                          |                                                                          |                                                                            |                                                                   |                                                            |                                                                   |                                            |                     |
|   |                                                          | U                                                           | suario:                                                   | Nombre de                                                           | e Usuario                                                      |                                                                          |                                                                          |                                                                            |                                                                   |                                                            |                                                                   |                                            |                     |
|   |                                                          | Contr                                                       | aseña:                                                    | Contraseña                                                          | 3                                                              |                                                                          |                                                                          |                                                                            |                                                                   |                                                            |                                                                   |                                            |                     |
|   |                                                          |                                                             |                                                           |                                                                     |                                                                |                                                                          |                                                                          | Iniciar                                                                    |                                                                   |                                                            |                                                                   |                                            |                     |
|   |                                                          | A                                                           | viso de pr                                                | ivacidad sin                                                        | nplificad                                                      | lo del pro                                                               | oceso de                                                                 | admisión p                                                                 | ara aspirant                                                      | es en línea                                                | 1                                                                 |                                            |                     |
|   | La recolecci<br>tratamiento<br>Noroeste, S.<br>Los datos | ión de datos<br>o es la Direc<br>. C. (CIBNOR<br>personales | s personale<br>cción de Est<br><). Al mismo<br>que se rec | es se lleva a c<br>cudios de Pos<br>o tiempo, la D<br>caban serán u | abo a tra<br>grado y f<br>irección d<br>del trám<br>utilizados | vés de po<br>Formaciór<br>de Estudio<br>nite de asp<br>con la fin<br>CIE | osgrados.<br>n de Recu<br>os de Pos<br>pirantes a<br>nalidad de<br>BNOR. | cibnor.mx/as<br>Irsos Human<br>grado y Form<br>al Posgrado.<br>seleccionar | pirantes, cuyo<br>os del Centro<br>nación de Rec<br>estudiantes d | o administra<br>de Investiga<br>ursos Huma<br>le nuevo ing | dor y respon<br>aciones Bioló;<br>anos es la res<br>reso al posgr | sable de<br>gicas del<br>ponsabl<br>ado de | e e                 |
|   | Si deseas cor                                            | iocer nuestr                                                | ro aviso de                                               | privacidad in                                                       | itegral, 10                                                    | aviso-de                                                                 | e-privacio                                                               | lad                                                                        | <u>ttps://www.</u>                                                | <u>cibrior.gob</u>                                         | <u>.mx/posgra</u>                                                 | <u>uos/213</u>                             | <u>)</u> <u>2</u> - |

ILUSTRACIÓN 3.- ACCESO AL SISTEMA

En caso de no haber creado una solicitud previamente, el sistema lo ubicará en un formulario nuevo directamente; caso contrario, el sistema le dará la facilidad de

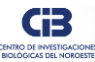

retomar la solicitud para continuar con la captura o reactivarla para que pueda participar en otras convocatorias que estén vigentes.

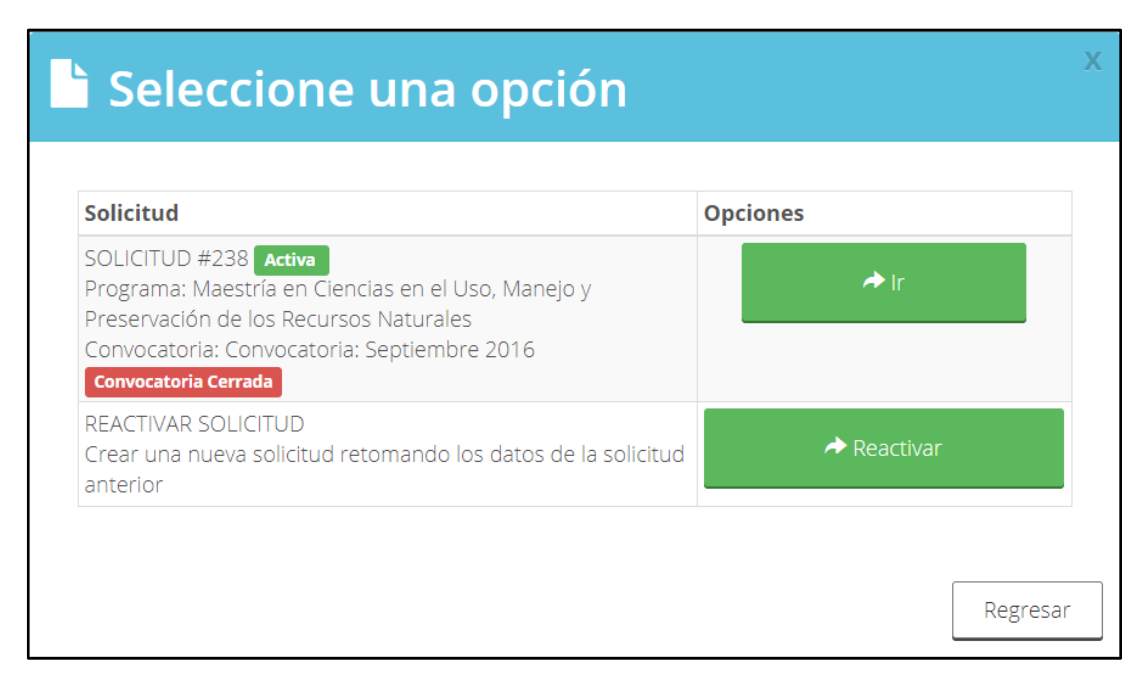

ILUSTRACIÓN 4.- CONSULTA DE SOLICITUDES DE CONVOCATORIAS HISTÓRICAS.

## Registrar una cuenta de usuario

Para crear una cuenta de usuario proporcione lo información que se pide en la ilustración 5, teniendo en consideración las siguientes validaciones:

**Usuario:** 4 caracteres como mínimo, hasta 20 caracteres como máximo y sin espacios.

**Contraseña**: 8 caracteres como mínimo, al menos una letra minúscula, una mayúscula, un dígito y un carácter especial como: @, #, %, ó !

Correo electrónico: para contacto.

Al final hacer clic en el botón guardar.

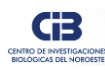

| Proceso de Admisión para Aspirantes |             |                     |                               |                                |  |  |
|-------------------------------------|-------------|---------------------|-------------------------------|--------------------------------|--|--|
| Iniciar Sesión                      | Registro    | Recuperar Contraseñ | Э                             |                                |  |  |
| Nombre(s)                           | k           |                     | Primer Apellido*              | Segundo Apellido*              |  |  |
| ingresa tu nombre(s)                |             |                     | ingresa tu primer apellido    | ingresa tu segundo apellido    |  |  |
| Fecha de N                          | acimiento   | *                   | Correo Electrónico*           | Confirma Correo*               |  |  |
| dd/mm/aa                            | аа          |                     | ingresa tu correo electrónico | confirma tu correo electrónico |  |  |
| Nombre de                           | usuario*    |                     | Contraseña*                   | Confirma Contraseña*           |  |  |
| ingresa un                          | nombre de   | e usuario           | ingresa tu contraseña         | confirma tu contraseña         |  |  |
| * Campos O                          | bligatorios |                     | No soy un robot               | Descartar Guardar              |  |  |

ILUSTRACIÓN 5.- CREAR UNA CUENTA DE USUARIO.

#### Recuperar contraseña

Para recuperar una contraseña, hacer clic en la pestaña "Recuperar Contraseña"

| Proceso de Admisión para Aspirantes |          |          |                    |  |  |
|-------------------------------------|----------|----------|--------------------|--|--|
|                                     |          |          |                    |  |  |
| Iniciar Sesión                      | Registro | Recupera | ır Contraseña      |  |  |
| Correo elec                         | trónico: |          | Correo electrónico |  |  |
|                                     |          |          | Enviar             |  |  |

#### ILUSTRACIÓN 6.- RECUPERAR CONTRASEÑA.

El sistema solicitará proporcionar el correo electrónico que registró cuando creó la cuenta de usuario; en caso de no recordarlo, será necesario crear una nueva cuenta para poder acceder al sistema, tomando en consideración que la información capturada en la cuenta anterior ya no se recuperará.

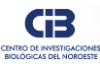

## Guía, manual e incidencias

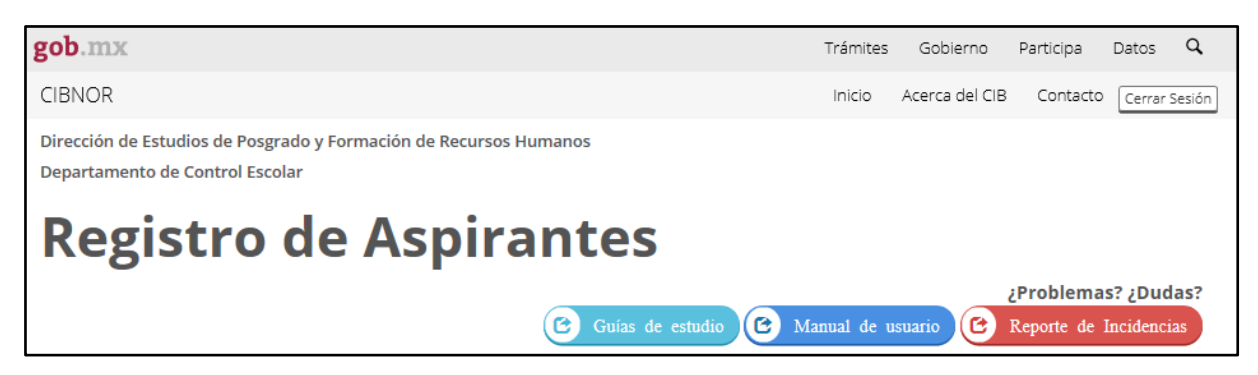

ILUSTRACIÓN 7.- GUÍA

#### Pasos de avance del trámite

Para realizar el trámite del Registro en Línea, el solicitante podrá ir observando el paso o etapa en la que se encuentra su trámite, como se muestra a continuación:

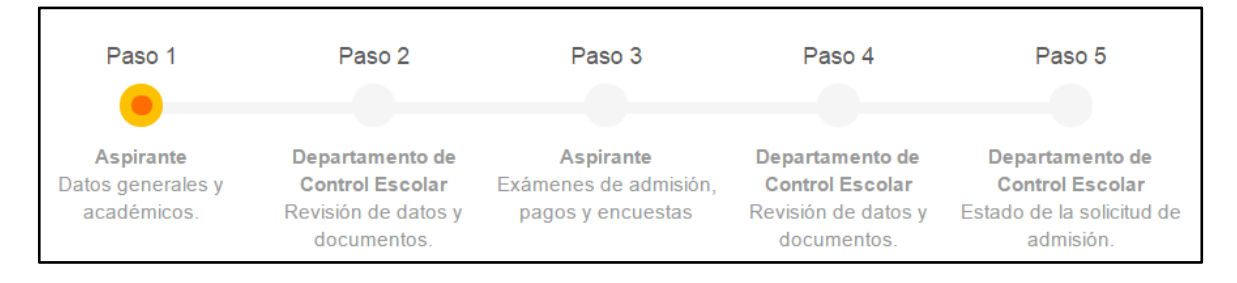

ILUSTRACIÓN 8.- PASOS DE AVANCE DEL TRÁMITE.

#### Paso 1 (Datos generales y académicos)

El solicitante deberá proporcionar la siguiente información: **Datos Generales**, **Datos Académicos y Exámenes y Comprobantes**, anexando la documentación probatoria donde se le indique. A continuación, se detallan cada una de las pantallas de este paso:

### Llenado de la sección "Datos generales"

## Sección: Programa de Estudios al que desea Ingresar.

| Programa de Estudio                                                                         | os al que desea ingresar                        |   |
|---------------------------------------------------------------------------------------------|-------------------------------------------------|---|
| Capture la información en estilo título                                                     |                                                 |   |
| Nombre del Programa:                                                                        | Maestría en Ciencias en el Uso, Manejo y Presen | • |
| Seleccione la Convocatoria:                                                                 | Octubre 2017                                    | • |
| Orientación:                                                                                | Acuicultura                                     | • |
| Se presentó;<br>anteriormente como<br>aspirante en el CIBNOR en<br>este programa académico? | ©Sí⊡ ®No                                        |   |

ILUSTRACIÓN 9.- DATOS GENERALES, SECCIÓN: PROGRAMA DE ESTUDIOS.

#### Sección: Identificación del Aspirante.

| Identificación del Aspin<br>Capture la información en estilo títul | ante<br>∘                                                                   |
|--------------------------------------------------------------------|-----------------------------------------------------------------------------|
|                                                                    |                                                                             |
| Primer Apellido:                                                   | Primer Apellido                                                             |
| Segundo Apellido:                                                  | Segundo Apellido                                                            |
| Nombre(s):                                                         | Nombre(s) del Aspirante                                                     |
| Género:                                                            | ®Hombre ◎Mujer                                                              |
| Identificación Oficial:                                            | Seleccionar archivo Ningún archivo seleccionado No ha subido ningún archivo |
| Fotografía:                                                        | Seleccionar archivo Ningún archivo seleccionado                             |
|                                                                    | Pt.                                                                         |
|                                                                    |                                                                             |
|                                                                    |                                                                             |
|                                                                    |                                                                             |
|                                                                    |                                                                             |

ILUSTRACIÓN 10.- DATOS GENERALES, SECCIÓN: IDENTIFICACIÓN DEL ASPIRANTE.

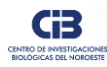

#### Sección: Datos de Nacimiento.

| Datos de Nacimient                      | 0                  |                                |             |                       |
|-----------------------------------------|--------------------|--------------------------------|-------------|-----------------------|
| Capture la información en estilo título |                    |                                |             |                       |
|                                         |                    | Debe se                        | er mayor de | 18 años               |
| Fecha de Nacimiento:                    | 17/07/2015         |                                |             |                       |
| País de Nacimiento:                     | México             |                                | ٣           |                       |
| Estado donde nació:                     | Chihuahua          |                                | *           |                       |
| Ciudad o Localidad donde<br>nació:      | Cd. Delicias       |                                | •           |                       |
| Nacionalidad:                           | Mexicana           |                                | *           | Ir al sitio de la SRE |
| Acta de Nacimiento:                     | Seleccionar archiv | vo No se eligió archivo        |             | Consultar documento   |
| CURP:                                   | FUMJ690517T58      |                                |             | Consulta tu CURP aquí |
|                                         | Seleccionar archiv | <b>vo</b> No se eligió archivo |             | Consultar documento   |
| Lengua Materna:                         | español            | ⊙Inglés                        | ◎Otra       |                       |
|                                         | Otra               |                                |             |                       |
| Certificado Médico:                     | Seleccionar archiv | vo No se eligió archivo        |             | Consultar documento   |
| ¿Padece alguna<br>Discapacidad?:        | SI□                | ®NO                            |             |                       |

#### ILUSTRACIÓN 11.- DATOS GENERALES, SECCIÓN: DATOS DE NACIMIENTO.

## Sección: Correo Electrónico.

| Correo Electrónico |       |
|--------------------|-------|
| Dirección:         | Email |

ILUSTRACIÓN 12.- DATOS GENERALES, SECCIÓN: CORREO ELECTRÓNICO.

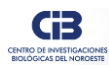

#### Sección: Domicilio Particular.

| Domicilio Particular                    |                                                              |
|-----------------------------------------|--------------------------------------------------------------|
| Capture la información en estilo título |                                                              |
| Calle:                                  | Aquiles seran                                                |
| Número Exterior:                        | 2                                                            |
| Número Interior:                        | sn                                                           |
| Colonia:                                | puesta del sol                                               |
| Código Postal:                          | 23090 Consulta tu Código Postal                              |
| País:                                   | México 🔻                                                     |
| Estado:                                 | Baja California Sur 🔹                                        |
| Ciudad o Localidad:                     | La Paz 🔹                                                     |
| Teléfono Fijo:                          | Teléfono Fijo                                                |
| Teléfono Móvil:                         | Teléfono Móvil                                               |
| Comprobante de Domicilio:               | Seleccionar archivo No se eligió archivo Consultar documento |
|                                         | Guardar Datos Generales                                      |

ILUSTRACIÓN 13.- DATOS GENERALES, SECCIÓN: DOMICILIO PARTICULAR.

Usted puede grabar en el momento que desee.

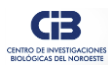

#### Llenado de la sección "Datos académicos"

#### Sección: Grado Académico Actual.

| Grado Académico Actual<br>Capture la información en estilo título |                                             |                     |
|-------------------------------------------------------------------|---------------------------------------------|---------------------|
| Grado Académico:                                                  | Licenciatura                                |                     |
| Comprobante del Grado<br>Académico                                | Seleccionar archivo No se eligió archivo    | Consultar documento |
| Cédula Profesional                                                | Seleccionar archivo No se eligió archivo    | Consultar documento |
| Certificado de Estudios:                                          | Seleccionar archivo No se eligió archivo    | Consultar documento |
|                                                                   | El promedio mínimo para r                   | nacionales es 7.8   |
| Promedio:                                                         | Promedio Obtenido                           |                     |
| Á□rea del Grado:                                                  | Biología                                    | ٣                   |
| País Institución:                                                 | México                                      | τ                   |
| Estado:                                                           | Baja California Sur                         | v                   |
| Institución:                                                      | Universidad Autónoma de Baja California Sur | Ŧ                   |

ILUSTRACIÓN 14.- DATOS ACADÉMICOS, SECCIÓN: GRADO ACADÉMICO ACTUAL.

Sección: Director o Codirectores de Tesis.

| Seleccione el Director o Codirectores de Tesis                                           |                  |                       |   |  |  |
|------------------------------------------------------------------------------------------|------------------|-----------------------|---|--|--|
| En caso de NO encontrar un potencial tutor en la lista comunicarse con el administrador. |                  |                       |   |  |  |
| Su Tesis será dirigida por:                                                              | <b>●Director</b> | <b>○Co-Directores</b> |   |  |  |
| Director de Tesis:                                                                       | Sin definir      |                       | v |  |  |

ILUSTRACIÓN 15.- DATOS ACADÉMICOS, SECCIÓN: DIRECTOR O CODIRECTOR DE TESIS.

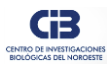

#### Sección: Curriculum Vitae.

| Curriculum Vitae                                                                                 |                                          |                            |  |  |  |
|--------------------------------------------------------------------------------------------------|------------------------------------------|----------------------------|--|--|--|
| Descargue el formato digital del currículum, complete la información y una vez concluido envíelo |                                          |                            |  |  |  |
| Curriculum Vitae:                                                                                | Descargar Formato                        |                            |  |  |  |
|                                                                                                  | Seleccionar archivo No se eligió archivo | <u>Consultar documento</u> |  |  |  |
| Exposición de Motivos:                                                                           | Seleccionar archivo No se eligió archivo | Consultar documento        |  |  |  |
|                                                                                                  | Guardar Datos Ad                         | cadémicos                  |  |  |  |

#### ILUSTRACIÓN 16.- DATOS ACADÉMICOS, SECCIÓN: CURRICULUM VITAE.

## Llenado de la sección "Exámenes y comprobantes"

| Examen de Compete               | encia del Idioma Inglés                  |
|---------------------------------|------------------------------------------|
| Examen de Inglés:               | TOEFL (IBT o ITP: 450 ó equivalente)     |
| Adjuntar Comprobante<br>Oficial | Seleccionar archivo No se eligió archivo |
|                                 | Guardar Datos Exámenes                   |

ILUSTRACIÓN 17.- EXAMEN DE COMPETENCIA DEL IDIOMA INGLÉS.

Al concluir la captura del Paso 1 del trámite, haga clic en el botón **Enviar datos**, y para poder enviar su solicitud al Departamento de Control Escolar deberá por una sola vez:

1. Activar la casilla: *He leído el aviso de privacidad y la declaración bajo protesta y estoy de acuerdo,* como se indica en la siguiente imagen.

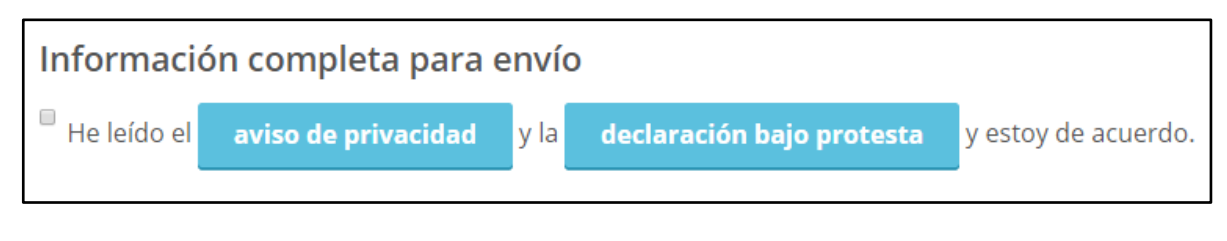

ILUSTRACIÓN 18.- INFORMACIÓN COMPLETA PARA ENVÍO.

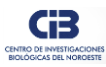

2. Contestar una encuesta de salida en relación al trámite de registro que está realizando (**obligatoria**).

| Encuesta                                                                                                   | de     | Salio | da   |         |      |       |       |        |      |    |   | ×  |
|----------------------------------------------------------------------------------------------------|--------|-------|------|---------|------|-------|-------|--------|------|----|---|----|
|                                                                                                    |        |       |      |         |      |       |       |        |      |    |   |    |
| Encuesta del Registro de Aspir                                                                             | an     | tes   |      |         |      |       |       |        |      |    |   |    |
| Ayúdenos a mejorar                                                                                         |        |       |      |         |      |       |       |        |      |    |   |    |
| Su opinión es muy importante para nosotros. Le se<br>encuesta. Le tomará sólo unos minutos.                | olicit | amos  | s su | colab   | ora  | ición | en l  | a sigu | iien | te |   |    |
| Conteste basándose en la escala propuesta, donde                                                           | e 10   | es la | cali | ficacio | ón r | nás a | alta. |        |      |    |   |    |
| La información proporcionada fue;<br>suficiente y clara para realizar su trámite?                          | 0      | 5     | 0    | 6       | 0    | 7     | 0     | 8      | 0    | 9  | 0 | 10 |
| Su registro de aspirante se realizó en¿Su registro de aspirante se realizó en<br>forma rápida y accesible? | 0      | 5     | 0    | 6       | 0    | 7     | 0     | 8      | 0    | 9  | 0 | 10 |
| ¿Fue atendido oportuna y claramente en<br>sus necesidades y problemas como<br>usuario?                     | 0      | 5     | 0    | 6       | 0    | 7     | 0     | 8      | 0    | 9  | 0 | 10 |
| Buzón de sugerencias                                                                                       |        |       |      |         |      |       |       |        |      |    |   |    |
| Ingrese aquí sus sugerencias                                                                               |        |       |      |         |      |       |       |        |      |    |   |    |
| Enviar e                                                                                                   | encu   | esta  |      |         |      |       |       |        |      |    |   |    |

ILUSTRACIÓN 19.- ENCUESTA DE SALIDA.

3. Contestar una encuesta de satisfacción en relación al trámite de registro que está realizando (opcional).

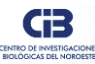

A continuación, seleccione la opción que identifique su experiencia con este trámite, haga clic en **Enviar encuesta.** Si desea suscribirse al newsletter del gobierno digital, ingrese un correo electrónico al cual le llegarán lo correspondiente.

| Encuesta de satisfacción                                      |
|---------------------------------------------------------------|
| ¿Cómo fue tu experiencia al realizar este trámite o servicio? |
| $\bigcirc \bigcirc \bigcirc$                                  |
| Suscríbete al newsletter de gob.mx usuario@ejemplo.com        |
| Enviar encuesta                                               |

ILUSTRACIÓN 20.- EVALUACIÓN DE LA EXPERIENCIA DEL TRÁMITE

Seleccionada su experiencia, se le hará la siguiente preguntará:

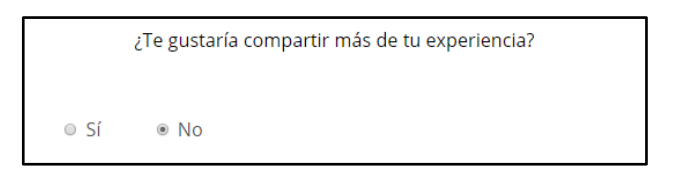

ILUSTRACIÓN 21.- ¿DESEA COMPARTIR MÁS DE SU EXPERIENCIA?

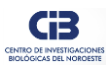

Si la respuesta es "Sí", se activarán las siguientes preguntas, al terminar haga clic en el botón **Enviar encuesta**.

| ¿Recomendarías nuestro portal a un amigo o familiar para<br>realizar trámites y servicios? |
|--------------------------------------------------------------------------------------------|
| Definitivamente lo recomendaría                                                            |
| Muy probable                                                                               |
| Poco probable                                                                              |
| Muy poco probable                                                                          |
| No lo recomendaría                                                                         |
| ¿Cuánto esfuerzo has puesto en gestionar tu trámite o servicio?                            |
| Muy poco esfuerzo                                                                          |
| Poco esfuerzo                                                                              |
| Regular esfuerzo                                                                           |
| Mucho esfuerzo                                                                             |
| Un gran esfuerzo                                                                           |
| Suscríbete al newsletter de gob.mx                                                         |
| usuario@ejemplo.com                                                                        |
| Enviar encuesta                                                                            |

ILUSTRACIÓN 22.- RESPUESTA AFIRMATIVA, OTRAS PREGUNTAS.

Si la respuesta es "No", haga clic en el botón Enviar encuesta.

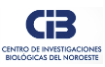

#### Paso 2 (Revisión de datos y documentos)

En este paso el Departamento de Control Escolar revisa y valida los datos proporcionados por el solicitante, en el caso de haber alguna información que corregir o complementar, en la pestaña de *Estatus de la Solicitud* se le indicará.

| Regist                                                      | tro de /                                                                | Aspirant                                                      | es                                                                            |                                                                                |                       |
|-------------------------------------------------------------|-------------------------------------------------------------------------|---------------------------------------------------------------|-------------------------------------------------------------------------------|--------------------------------------------------------------------------------|-----------------------|
|                                                             |                                                                         |                                                               |                                                                               | اخ                                                                             | roblemas? ¿Dudas?     |
|                                                             |                                                                         | <b>(B)</b>                                                    | Guías de estudio 🕑 M                                                          | Ianual de usuario 🕑 R                                                          | eporte de Incidencias |
| Paso 1                                                      | Paso 2                                                                  | Paso 3                                                        | Paso 4                                                                        | Paso 5                                                                         |                       |
| •                                                           |                                                                         |                                                               |                                                                               |                                                                                |                       |
| Aspirante<br>Datos generales, académio<br>examen de inglés. | Departamento de Co<br>cos y Escolar<br>Revisión de datos<br>documentos. | ntrol Aspirante<br>Exámenes de admisión, pa<br>y y encuestas. | Departamento de Control<br>agos Escolar<br>Revisión de datos y<br>documentos. | l Departamento de Control<br>Escolar<br>Estado de la solicitud de<br>admisión. |                       |
| Datos Generales                                             | Datos Académicos                                                        | Exámenes y Comprobantes                                       | Estatus de la Solicitud                                                       |                                                                                |                       |

ILUSTRACIÓN 23.- ESTATUS DE LA SOLICITUD, PASO 2.

# Paso 3 (Exámenes de admisión y pagos)

Para continuar con el trámite y una vez concluido el Paso 2, se habilitará en el rubro *Exámenes y Comprobantes*, las siguientes secciones para que incluya los comprobantes de los exámenes complementarios.

|     | Regist                                                   | tro de /                                                               | Aspirant                                                         | es                                                                            |                                                                              |                        |
|-----|----------------------------------------------------------|------------------------------------------------------------------------|------------------------------------------------------------------|-------------------------------------------------------------------------------|------------------------------------------------------------------------------|------------------------|
|     |                                                          |                                                                        |                                                                  |                                                                               |                                                                              | ¿Problemas? ¿Dudas?    |
|     |                                                          |                                                                        | 6                                                                | Guías de estudio 🕑 Ma                                                         | anual de usuario 🕑                                                           | Reporte de Incidencias |
|     | Paso 1                                                   | Paso 2                                                                 | Paso 3                                                           | Paso 4                                                                        | Paso 5                                                                       |                        |
|     | •                                                        |                                                                        |                                                                  |                                                                               |                                                                              |                        |
| Dat | Aspirante<br>os generales, académic<br>examen de inglés. | Departamento de C<br>cos y Escolar<br>Revisión de dato:<br>documentos. | ontrol Aspirante<br>Exámenes de admisión, pa<br>5 y y encuestas. | Departamento de Control<br>Igos Escolar<br>Revisión de datos y<br>documentos. | Departamento de Control<br>Escolar<br>Estado de la solicitud de<br>admisión. |                        |
|     | Datos Generales                                          | Datos Académicos                                                       | Exámenes y Comprobantes                                          | Otros Estatus de la Solio                                                     | citud                                                                        |                        |

ILUSTRACIÓN 24.- ESTATUS DE LA SOLICITUD, PASO 3.

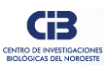

## Llenado de la sección "Exámenes y Comprobantes

## complementarios"

| Examen de Inglés:                     | TOEFL (IBT o ITP: 450 ó equivalente)                                         |
|---------------------------------------|------------------------------------------------------------------------------|
| Adjuntar Comprobante<br>Oficial       | Examinar         Consultar documento                                         |
| Examen de Conocim                     | lientos o GRE                                                                |
| Institución facilitadora: Escuela N   | acional de Ciencias Biológicas del Instituto Politécnico Nacional (ENCB-IPN) |
| Seleccione Examen:                    | Seleccione ~                                                                 |
| Seleccione según sea el<br>caso:      | OYa lo presentó ●No lo ha presentado                                         |
| Examen de Habilida                    | des (PAEP)                                                                   |
| Examen de nabilida                    |                                                                              |
| Institución facilitadora: Instituto T | ecnológico y de Estudios Superiores de Monterrey (ITESM)                     |

#### ILUSTRACIÓN 25.- EXAMEN DE CONOCIMIENTOS Y DE HABILIDADES.

# Llenado de la sección "Información de pagos"

| Información de Pagos<br>Usted deberá realizar un único pago por la cantidad de: <b>\$0.00</b> pesos<br>Por concepto de: <b>Exámenes de Admisión.</b><br>Cuota de Recuperación por Examen de Conocimientos - \$0.00<br>Cuota de Recuperación por Examen PAEP - \$0.00                                                                                                    | mexicanos                                                                                                    |
|----------------------------------------------------------------------------------------------------|----------------------------------------------------------------------------------------------------|
| <ul> <li>Formas de pago:</li> <li>1. Depósito cuenta:<br/>Beneficiario: CENTRO DE INVESTIGACIONES BIOLÓGICAS<br/>DEL NOROESTE, S.C.<br/>Banco: BBVA BANCOMER S.A.<br/>Convenio CIE: 1 2 5 6 2 5<br/>Referencia bancaria: 5 5 0 0 0 0 0 0 0 5 3</li> <li>2. Transferencias por CASH WINDOWS<br/>CLABE INTERBANCARIA: 0 1 2 0 4 0 0 0 4 4 7 6 2 6 4 4 4 0<br/>CTA. 0447626444<br/>DIRECCIÓN: INSTITUTO POLITÉCNICO NACIONAL NO.195<br/>COL. PLAYA PALO SANTA RITA SUR, LA PAZ B.C.S. MEXICO<br/>C.P. 23096</li> <li>3. Directamente en la caja general del CIBNOR:</li> </ul> | Importante:<br>El comprobante válido que deberá subirse a la plataforma<br>informática para el registro de aspirante es el recibo/factura<br>que se emite por la Caja General del CIBNOR. Solicítelo a la<br>C.P. Mireya Godínez (xgodinez@cibnor.mx) remitiendo la<br>evidencia de su forma de pago, el cual deberá incluir su<br>nombre completo y claves de cada uno de los conceptos. |
| Adjuntar Comprobante:<br>Especifique su Forma de<br>Pago:                                                                                                    | Examinar       No ha subido ningún archivo         ODepósito en Ventanilla       OTransferencia Electrónica         Guardar Datos Exámenes       Otransferencia Electrónica                                                                                                    |

ILUSTRACIÓN 26.- INFORMACIÓN DE PAGOS.

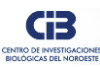

Guardar nuevamente la información proporcionada y hacer clic al botón *Enviar Datos* para que sea revisada y validada por el Departamento de Control Escolar.

# Paso 4 (Revisión de datos y documentos)

Nuevamente el Departamento de Control Escolar revisa y valida los datos proporcionados por el solicitante, en el caso de haber alguna información que corregir o complementar, en la pestaña de *Estatus de la Solicitud* se le indicará.

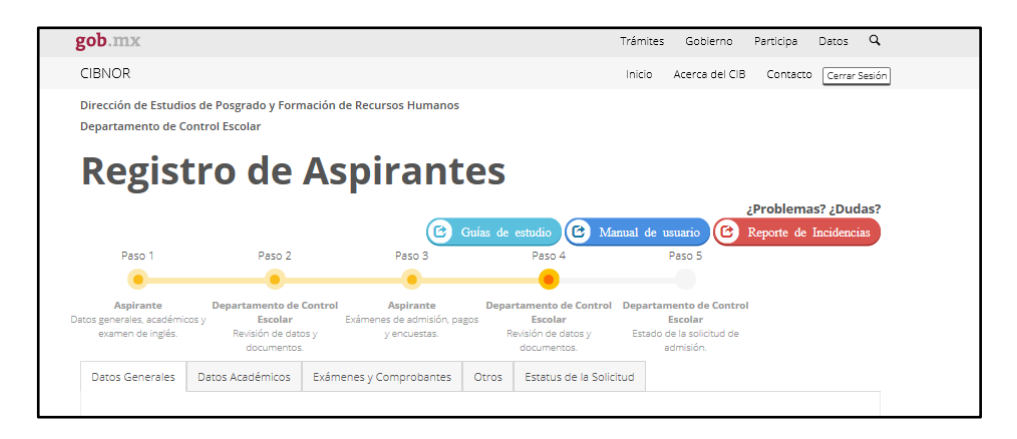

ILUSTRACIÓN 27.- ESTATUS DE LA SOLICITUD, PASO 4.

Además, se activará el rubro Otros donde podrá indicar si requiere factura y el medio por el cual se enteró del CIBNOR.

| Datos de Facturació                                  | n                                                                                                    |                                          |                                                                                                    |
|------------------------------------------------------|----------------------------------------------------------------------------------------------------|------------------------------------------|----------------------------------------------------------------------------------------------------|
| RFC:                                                 | RFC                                                                                                  |                                          |                                                                                                    |
|                                                      | Este campo es obli<br>dígitos o                                                                      | gatorio si es mexio<br>de su CURP o bier | cano, si no lo tiene, puede introducir los primeros 10<br>introducir el RFC genérico AAAA010101.                    |
| ¿Requiere Factura?:                                  | ©Sí ⊛                                                                                                | No                                       | En caso de sí requerirla, solicite su factura en la Caja<br>General: xgodinez@cibnor.mx, extensión telefónica 3230. |
| Nos Interesa Saber                                   |                                                                                                    |                                          |                                                                                                    |
| <sup>2</sup> Por qué medio se enteró<br>del CIBNOR?: | Periódico nacional<br>Periódico local<br>Página WEB<br>Investigador CIBNOR<br>Redes sociales<br>Otro | Guar                                     | rdar Datos Finanzas                                                                                                 |
| Información completa pa                              | ra envío<br>Id y la declaración                                                                      | <b>bajo protesta</b><br>Enviar datos     | y estoy de acuerdo.                                                                                                 |

ILUSTRACIÓN 28.- DATOS PARA FACTURAR.

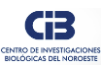

# Paso 5 (Estado de la solicitud de admisión)

Una vez concluida la revisión y validación por el Departamento de Control Escolar, se le notificará a través del rubro *Estatus de la Solicitud* si su solicitud fue aceptada o rechazada, como se muestra a continuación.

| gob.mx                                                      |                                                                       |                                                                   | Т                                                                              | rámites                          | Gobierno                                                      | Participa  | Datos    | q      |
|-------------------------------------------------------------|-----------------------------------------------------------------------|-------------------------------------------------------------------|--------------------------------------------------------------------------------|----------------------------------|---------------------------------------------------------------|------------|----------|--------|
| CIBNOR                                                      |                                                                       |                                                                   |                                                                                | Inicio                           | Acerca del CIB                                                | Contacto   | Cerrar   | Sesión |
| Dirección de Estudi<br>Departamento de C                    | os de Posgrado y Form<br>Control Escolar                              | ación de Recursos Humanos                                         |                                                                                |                                  |                                                               |            |          |        |
| Regist                                                      | tro de                                                                | Aspirant                                                          | es                                                                             |                                  |                                                               |            |          |        |
|                                                             |                                                                       |                                                                   |                                                                                |                                  |                                                               | ¿Problema  | s? ¿Duc  | las?   |
|                                                             |                                                                       | e                                                                 | Guías de estudio 🤷 Manı                                                        | ial de u                         | suario                                                        | Reporte de | Incidenc | ias    |
| Paso 1                                                      | Paso 2                                                                | Paso 3                                                            | Paso 4                                                                         |                                  | Paso 5                                                        |            |          |        |
| •                                                           |                                                                       | •                                                                 | •                                                                              |                                  |                                                               |            |          |        |
| Aspirante<br>Datos generales, académic<br>examen de inglés. | Departamento de (<br>cos y Escolar<br>Revisión de dato<br>documentos. | Control Aspirante<br>Exámenes de admisión, pa<br>s y y encuestas. | Departamento de Control I<br>gos Escolar<br>Revisión de datos y<br>documentos. | <b>)epartan</b><br>Estado d<br>a | nento de Control<br>Escolar<br>de la solicitud de<br>dmisión. | I          |          |        |
| Datos Generales                                             | Datos Académicos                                                      | Exámenes y Comprobantes                                           | Otros Estatus de la Solicitu                                                   | ıd                               |                                                               |            |          |        |
|                                                             |                                                                       |                                                                   |                                                                                |                                  |                                                               |            |          |        |

ILUSTRACIÓN 29.- ESTATUS DE LA SOLICITUD, PASO 5.

| gob.mx                                                     |                                                                    |                                                                    |                                                 | Trán                                                  | nites Gobi                                                | erno    | Participa                       | Datos    | Q      |
|------------------------------------------------------------|--------------------------------------------------------------------|--------------------------------------------------------------------|-------------------------------------------------|-------------------------------------------------------|-----------------------------------------------------------|---------|---------------------------------|----------|--------|
| CIBNOR                                                     |                                                                    |                                                                    |                                                 | Inic                                                  | io Acerca                                                 | del CIB | Contacto                        | Cerrar   | Sesión |
| Dirección de Estudi<br>Departamento de C                   | os de Posgrado y Forn<br>Control Escolar                           | nación de Recursos Humanos                                         |                                                 |                                                       |                                                           |         |                                 |          |        |
| Regist                                                     | tro de                                                             | Aspirant                                                           | es                                              |                                                       |                                                           |         |                                 |          |        |
|                                                            |                                                                    | e                                                                  | Guías de estudio                                | Manual                                                | de usuario                                                | e       | z <b>Problema</b><br>Reporte de | Is? ¿Dud | las?   |
| Paso 1                                                     | Paso 2                                                             | Paso 3                                                             | Pas                                             | :0 4                                                  | Paso 5                                                    |         |                                 |          |        |
| Aspirante<br>Datos generales, académi<br>examen de inglés. | Departamento de<br>cos y Escolar<br>Revisión de dato<br>documentos | Control Aspirante<br>Exámenes de admisión, pa<br>os y y encuestas. | Departament<br>igos Esco<br>Revisión o<br>docum | to de Control Dep<br>plar<br>de datos y es<br>nentos. | artamento de<br>Escolar<br>tado de la solici<br>admisión. | Control |                                 |          |        |
| Datos Generales                                            | Datos Académicos                                                   | Exámenes y Comprobantes                                            | Otros Estat                                     | us de la Solicitud                                    |                                                           |         |                                 |          |        |
| Informació                                                 | on General                                                         |                                                                    |                                                 |                                                       |                                                           |         |                                 |          |        |
| Evidencia                                                  |                                                                    | Verificación                                                       |                                                 | Observaciones                                         |                                                           |         |                                 |          |        |
|                                                            |                                                                    |                                                                    |                                                 |                                                       |                                                           |         |                                 |          |        |
|                                                            |                                                                    |                                                                    |                                                 |                                                       |                                                           |         |                                 |          |        |

#### ILUSTRACIÓN 30.- RESULTADO FINAL DE LA SOLICITUD.

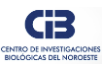

# **Reporte de Incidencias**

Para reportar problemas de carácter técnico del sistema informático o dudas relacionadas con el soporte administrativo de clic en el botón indicado. Su solicitud será atendida a la brevedad posible.

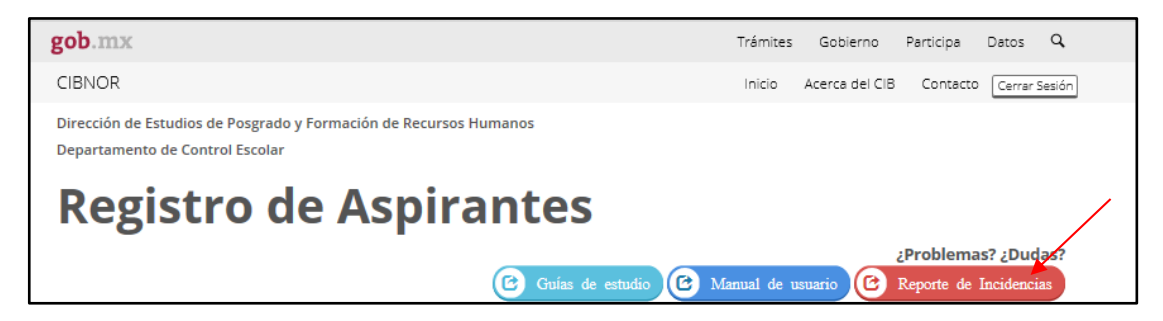

ILUSTRACIÓN 31.- REPORTE DE INCIDENCIAS.

Por favor, reporte su incidencia de acuerdo al siguiente formulario:

| dentificación                                                                                       | del Usuario                                                                                                    |                                                                                                    |
|----------------------------------------------------------------------------------------------------|----------------------------------------------------------------------------------------------------|----------------------------------------------------------------------------------------------------|
| os datos de identifica                                                                              | ción del usuario que está levantando la incidencia.                                                                                                    |                                                                                                    |
| ombre del Usuario:                                                                                  | Nombre del usuario                                                                                                    |                                                                                                    |
| Email del Usuario:                                                                                  | Email del usuario                                                                                                    |                                                                                                    |
| Teléfonos de C                                                                                      | Contacto                                                                                                    |                                                                                                    |
| ntoduzca los números                                                                                | telefónicos en los que se le puede localizar.                                                                                                    |                                                                                                    |
| Teléfono Móvil:                                                                                     | Móvil del usuario                                                                                                    |                                                                                                    |
| Teléfono Fijo:                                                                                      | Móvil del usuario                                                                                                    |                                                                                                    |
| ncidencia<br>specifique la prioridad<br>Prioridad:                                                  | d y la categoría de la incidencia y posteriormente proced                                                                                                    | a a detallar la indicencia en sí.                                                                                                    |
| ncidencia<br>Especifique la prioridad<br>Prioridad:<br>Categoría:<br>rque todas las que             | d y la categoría de la incidencia y posteriormente proced<br>Ata      Media Baja     Soporte Técnico                                                             | a a defallar la indicencia en sí.<br>Administrativa                                                                                                    |
| ncidencia<br>Especifique la prioridad<br>Prioridad:<br>Categoría:<br>rque todas las que<br>apliquen | d y la categoría de la incidencia y posteriormente proced<br>Atta  Media  Baja Soporte Técnico Problemas con la Plataforma                                       | a a detallar la indicencia en sí.           Administrativa           Información sobre documentación de admisión                                                                                                    |
| ncidencia<br>ispecifique la prioridar<br>Prioridad:<br>Categoría:<br>rque todas las que<br>apliquen | d y la categoría de la incidencia y posteriormente proced  Alta Media Baja  Soporte Técnico  Problemas con la Plataforma  Problemas con el usuario o contrasefia | a a detallar la indicencia en sí.           Administrativa           Información sobre documentación de admisión           Información sobre examen de inglés                                                                                                    |
| ncidencia<br>specifique la prioridad<br>Prioridad:<br>Categoría:<br>reque todas las que<br>apliquen | d y la categoría de la incidencia y posteriormente proced  Alta Media Baja  Soporte Técnico  Problemas con la Plataforma  Problemas con el usuario o contraseña  | a a detallar la indicencia en sí.  Administrativa  Información sobre documentación de admisión  Información sobre examen de inglés  Información sobre examen de inglés                                                                                                    |
| ncidencia<br>specifique la prioridad<br>Prioridad:<br>Categoría:<br>rque todas las que<br>apliquen  | d y la categoría de la incidencia y posteriormente proced  Alta Media Baja  Soporte Técnico  Problemas con la Plataforma  Problemas con el usuario o contraseña  | a a detallar la indicencia en sí.  Administrativa  Información sobre documentación de admisión Información sobre extarion de inglés Información sobre estudios de Licenciatura por concluir Información para aspirantes extranjeros                                                                                                    |
| ncidencia<br>speoffque la prioridad<br>Prioridad:<br>Categoria:<br>rque todas las que<br>apliquen   | d y la categoría de la incidencia y posteriormente proced  Alta Media Baja  Soporte Técnico  Problemas con la Plataforma  Problemas con el usuario o contraseña  | a a detatlar la indicencia en sí.  Administrativa  Información sobre documentación de admisión  Información sobre examen de inglés  Información sobre examen de inglés  Información sobre estudios de Licenciatura por concluír  Información para aspirantes extranjeros  Información sobre pago de exámenes                                              |
| ncidencia<br>specifique la prioridae<br>Prioridad:<br>Categoría:<br>rque todas las que<br>apliquen  | d y la categoría de la incidencia y posteriormente proced  Alta Media Baja  Soporte Técnico  Problemas con la Plataforma  Problemas con el usuario o contraseña  | Administrativa     Administrativa     Información sobre examen de inglés     Información sobre examen de inglés     Información sobre examen de inglés     Información sobre examen de inglés     Información para aspirartes extranjeros     Información sobre pago de exámenes     Información sobre pago de exámenes     Información sobre facturación |
| ncidencia<br>specifique la prioridae<br>Prioridae:<br>Categoría:<br>rque todas las que<br>apliquen  | d y la categoría de la incidencia y posteriormente proced  Alta Media Baja  Soporte Técnico  Problemas con la Plataforma  Problemas con el usuario o contraseña  | a a detallar la indicencia en sí.  Administrativa  Información sobre documentación de admisión  Información sobre examen de inglés  Información sobre examen de inglés  Información sobre pago de exámenes  Información sobre pago de exámenes  Información sobre facturación                                                                             |

ILUSTRACIÓN 32.- FORMULARIO DE LEVANTAMIENTO DE INCIDENCIAS.

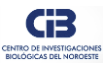

## Cerrar sesión

Para salir del sistema dar clic en el botón *Cerrar Sesión*, recordándole que puede acceder al sistema para consultar sus registros históricos o vigentes cuando Usted lo desee.

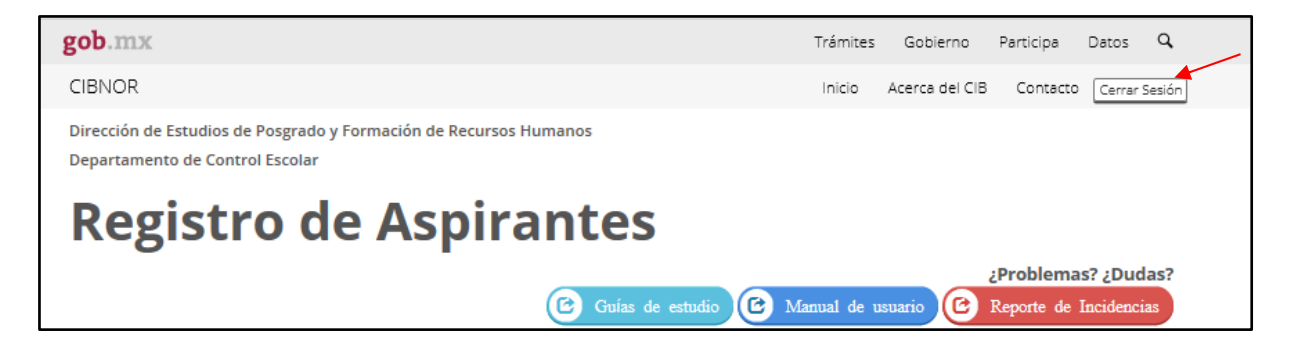

ILUSTRACIÓN 33.- CERRAR SESIÓN.

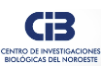

## TABLA DE ILUSTRACIONES

| ILUSTRACIÓN 1 UBICACIÓN DEL POSGRADO EN EL SITIO DEL CIBNOR               | 5    |
|---------------------------------------------------------------------------|------|
| ILUSTRACIÓN 2 UBICACIÓN DEL SISTEMA EN LA SECCIÓN DE POSGRADO             | 5    |
| ILUSTRACIÓN 3 ACCESO AL SISTEMA                                           | 6    |
| ILUSTRACIÓN 4 CONSULTA DE SOLICITUDES DE CONVOCATORIAS HISTÓRICAS         | 7    |
| ILUSTRACIÓN 5 CREAR UNA CUENTA DE USUARIO                                 | 8    |
| ILUSTRACIÓN 6 RECUPERAR CONTRASEÑA.                                       | 8    |
| ILUSTRACIÓN 7 GUÍA                                                        | 9    |
| ILUSTRACIÓN 8 PASOS DE AVANCE DEL TRÁMITE                                 | 9    |
| ILUSTRACIÓN 9 DATOS GENERALES, SECCIÓN: PROGRAMA DE ESTUDIOS              | . 10 |
| ILUSTRACIÓN 10 DATOS GENERALES, SECCIÓN: IDENTIFICACIÓN DEL ASPIRANTE     | . 10 |
| ILUSTRACIÓN 11 DATOS GENERALES, SECCIÓN: DATOS DE NACIMIENTO              | . 11 |
| ILUSTRACIÓN 12 DATOS GENERALES, SECCIÓN: CORREO ELECTRÓNICO               | . 11 |
| ILUSTRACIÓN 13 DATOS GENERALES, SECCIÓN: DOMICILIO PARTICULAR             | . 12 |
| ILUSTRACIÓN 14 DATOS ACADÉMICOS, SECCIÓN: GRADO ACADÉMICO ACTUAL          | . 13 |
| ILUSTRACIÓN 15 DATOS ACADÉMICOS, SECCIÓN: DIRECTOR O CODIRECTOR DE TESIS. | . 13 |
| ILUSTRACIÓN 16 DATOS ACADÉMICOS, SECCIÓN: CURRICULUM VITAE                | . 14 |
| ILUSTRACIÓN 17 EXAMEN DE COMPETENCIA DEL IDIOMA INGLÉS                    | . 14 |
| ILUSTRACIÓN 18 INFORMACIÓN COMPLETA PARA ENVÍO                            | . 14 |
| ILUSTRACIÓN 19 ENCUESTA DE SALIDA                                         | . 15 |
| ILUSTRACIÓN 20 EVALUACIÓN DE LA EXPERIENCIA DEL TRÁMITE                   | . 16 |
| ILUSTRACIÓN 21 ¿DESEA COMPARTIR MÁS DE SU EXPERIENCIA?                    | . 16 |
| ILUSTRACIÓN 22 RESPUESTA AFIRMATIVA, OTRAS PREGUNTAS                      | . 17 |
| ILUSTRACIÓN 23 ESTATUS DE LA SOLICITUD, PASO 2                            | . 18 |
| ILUSTRACIÓN 24 ESTATUS DE LA SOLICITUD, PASO 3                            | . 18 |
| ILUSTRACIÓN 25 EXAMEN DE CONOCIMIENTOS Y DE HABILIDADES                   | . 19 |
| ILUSTRACIÓN 26 INFORMACIÓN DE PAGOS                                       | . 19 |
| ILUSTRACIÓN 27 ESTATUS DE LA SOLICITUD, PASO 4                            | . 20 |
| ILUSTRACIÓN 28 DATOS PARA FACTURAR                                        | . 20 |
| ILUSTRACIÓN 29 ESTATUS DE LA SOLICITUD, PASO 5                            | . 21 |
| ILUSTRACIÓN 30 RESULTADO FINAL DE LA SOLICITUD                            | . 21 |
| ILUSTRACIÓN 31 REPORTE DE INCIDENCIAS.                                    | . 22 |
| ILUSTRACIÓN 32 FORMULARIO DE LEVANTAMIENTO DE INCIDENCIAS                 | . 22 |
| ILUSTRACIÓN 33 CERRAR SESIÓN                                              | . 23 |

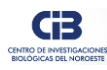